## **Exercise objective:**

We can predict missing logs using the log-log prediction tool, which is part of the machine learning plugin. In this exercise, we want to predict the Density log.

## Well data Preparation

**Well**(s) used as input data need to be available in the survey. If they are not: **import** wells (track, logs, markers, optionally time-depth curve or checkshot).

| Wo | orkflow:                                                 | 📆 - 🗢 🏊 🏽 🕂 🚔 🥰 📑 🍣 Yh 🎵 |      |                            |                                                               |             |  |  |
|----|----------------------------------------------------------|--------------------------|------|----------------------------|---------------------------------------------------------------|-------------|--|--|
|    |                                                          |                          |      | Machine Learning Control   | Center                                                        | - 🗆 X       |  |  |
| 1. | <b>Open</b> the Machine Learning Control Center with the | 🦕 i                      | con. |                            | -Surveys/E3 Demo 2023 Train                                   | ning        |  |  |
| 2. | Click on Wells.                                          |                          |      | Wells                      | Workflows     Log-Log prediction     Lithology classification |             |  |  |
| 3. | Select Log-Log prediction, and Hit Go.                   |                          |      | Seismic                    |                                                               |             |  |  |
|    |                                                          |                          |      | Seismic +<br>Wells         |                                                               |             |  |  |
|    |                                                          |                          |      | Pre-trained<br>Models      |                                                               |             |  |  |
|    |                                                          |                          |      | Neural<br>Networks         | Go                                                            |             |  |  |
|    |                                                          |                          |      |                            |                                                               | 🔉 Close 🕜 🖻 |  |  |
|    |                                                          |                          |      | Using Custom Python 3.9.13 | 3 environment odmlpython-cuda                                 | 5113        |  |  |

| Worl                                    | kflow                                                                                                    | con              | ťd:          |                                                                                                    |                                                                                                    |          |          |          |       |                   |     | Log-Log Prediction<br>② Extract 🛛 🔐 🕄 | rain 🛛 🛩 App    | ly             |                                                     |        | _           | _ ×     |
|-----------------------------------------|----------------------------------------------------------------------------------------------------|------------------|--------------|----------------------------------------------------------------------------------------------------|----------------------------------------------------------------------------------------------------|----------|----------|----------|-------|-------------------|-----|---------------------------------------|-----------------|----------------|-----------------------------------------------------|--------|-------------|---------|
| In th                                   | e Ext                                                                                                    | ract             | Data         | tab                                                                                                    |                                                                                                    |          |          |          |       |                   |     | Wells                                 |                 |                | Target(s)                                           |        |             |         |
| 4.                                      | <ol> <li>Press Select - <select data="" well=""></select></li> </ol>                                                                                   |                  |              |                                                                                                    |                                                                                                    |          |          |          |       |                   |     |                                       |                 |                |                                                     |        |             |         |
| 5. I                                    | 5. New window will pop up <select data="" extraction<="" for="" logs="" th=""><th></th><th></th><th></th><th></th><th></th><th></th><th></th></select> |                  |              |                                                                                                    |                                                                                                    |          |          |          |       |                   |     |                                       |                 |                |                                                     |        |             |         |
|                                         |                                                                                                    |                  |              |                                                                                                    |                                                                                                    |          |          |          |       |                   |     |                                       |                 |                |                                                     |        |             |         |
|                                         |                                                                                                    |                  |              |                                                                                                    |                                                                                                    |          |          |          |       |                   |     |                                       |                 |                |                                                     |        |             |         |
|                                         |                                                                                                    |                  |              |                                                                                                    |                                                                                                    |          |          |          |       |                   |     | Log ups                               | caling to (m) 0 | .1524          |                                                     |        |             |         |
|                                         |                                                                                                    |                  |              |                                                                                                    |                                                                                                    |          |          |          |       |                   |     | Extr                                  | act between <   | Start of data> | <ul> <li>✓ <end d<="" li="" of=""> </end></li></ul> | ata> ~ |             |         |
|                                         |                                                                                                    |                  |              |                                                                                                    |                                                                                                    |          |          |          |       |                   | c   | Extra Z abov<br>Stepout from cente    | e/below (m) 0   |                |                                                     |        |             |         |
|                                         |                                                                                                    |                  |              |                                                                                                    |                                                                                                    |          |          |          |       |                   | -   | Edg                                   | e/Gap Policy 🖲  | Exclude incom  | plete 🔾 Add da                                      | ata    |             |         |
|                                         |                                                                                                    |                  |              |                                                                                                    |                                                                                                    |          |          |          |       |                   | Ou  | Output Deep Learning Example Data     |                 |                |                                                     |        |             |         |
|                                         |                                                                                                    |                  |              |                                                                                                    |                                                                                                    |          |          |          |       |                   |     |                                       |                 |                |                                                     |        | Proceed     | Close ? |
| Select Loos for D                       | Data Extraction                                                                                                    |                  |              |                                                                                                    |                                                                                                    |          |          |          |       |                   |     |                                       |                 |                |                                                     |        |             | - □ >   |
| • · · · · · · · · · · · · · · · · · · · | A & C +                                                                                                    | the Domain M     | D ∨ Select Z | one <start data<="" of="" th=""><th>a&gt; ∨ <end dat<="" of="" th=""><th>a&gt; v 톥</th><th>🛿 🗽 🛤 st</th><th>how None</th><th>V 📐 🗖</th><th>Select Input Loos</th><th>~</th><th></th><th></th><th></th><th></th><th></th><th></th><th></th></end></th></start> | a> ∨ <end dat<="" of="" th=""><th>a&gt; v 톥</th><th>🛿 🗽 🛤 st</th><th>how None</th><th>V 📐 🗖</th><th>Select Input Loos</th><th>~</th><th></th><th></th><th></th><th></th><th></th><th></th><th></th></end> | a> v 톥   | 🛿 🗽 🛤 st | how None | V 📐 🗖 | Select Input Loos | ~   |                                       |                 |                |                                                     |        |             |         |
| Well name                               | UWI                                                                                                    | Well Type        | X (m)        | Y (m)                                                                                                    | TDMD (m)                                                                                                    | TDSS (m) | KB (m)   | GL (m)   | DT    | GR                | IMP | LITHO                                 | OTH             | PHI            | RHOB                                                | VEL    | Seasurface  | MFS11   |
| 1 F02-1                                 |                                                                                                    | <b>O</b> Unknown | 606554.00    | 6080126.00                                                                                                    | 1695.00                                                                                                    | 1665.00  | 30.00    |          |       |                   |     |                                       |                 |                |                                                     |        | <b>3</b> 0  | 553.6   |
| 2 F03-2                                 |                                                                                                    | <b>O</b> Unknown | 619101.00    | 6089491.00                                                                                                    | 2140.00                                                                                                    | 2110.00  | 30.00    |          |       |                   |     |                                       |                 |                |                                                     |        | <b>=</b> 30 | 486.14  |
| 3 F03-4                                 |                                                                                                    | <b>O</b> Unknown | 623255.98    | 6082586.87                                                                                                    | 2048.00                                                                                                    | 2013.71  | 34.10    |          |       |                   |     |                                       |                 |                |                                                     |        | <b>3</b> 0  | 479.74  |
| 4 F06-1                                 |                                                                                                    | 🗘 Unknown        | 607903.00    | 6077213.00                                                                                                    | 1701.00                                                                                                    | 1672.36  | 28.64    |          |       |                   |     |                                       |                 |                |                                                     |        | <b>=</b> 30 | 580     |
|                                         |                                                                                                    |                  |              |                                                                                                    |                                                                                                    |          |          |          |       |                   |     |                                       |                 |                |                                                     |        |             |         |

6. In the select logs for data extraction window, select the Input logs that will be used (GR and Sonic). The color of the selected logs cells will turn to blue

7. Select the target logs (RHOB), the color of the targeted log cells will turn to orange

#### 8. Press on Ok

| F02-1                                                                                                    | well name         | UWI          | Well Type        | X (m)      | Y (m)                                                                                                    | TDMD (m)                                                                                                    | TDSS (m) | KB (m)    | GL (m) | DT      | GR                | IMP | LITHO | OTH | PHI | RHOB | VEL | Seasurface  | MFS1        |
|----------------------------------------------------------------------------------------------------|-------------------|--------------|------------------|------------|----------------------------------------------------------------------------------------------------|----------------------------------------------------------------------------------------------------|----------|-----------|--------|---------|-------------------|-----|-------|-----|-----|------|-----|-------------|-------------|
| $ \begin{array}{cccccccccccccccccccccccccccccccccccc$                                                                                                    | 02-1              |              | <b>O</b> Unknown | 606554.00  | 6080126.00                                                                                                    | 1695.00                                                                                                    | 1665.00  | 30.00     |        |         |                   |     |       |     |     |      |     | 30          | 553.6       |
| 03-4       ♦ Unknown       63255.98       608256.87       204.00       201.71       34.10       Image: Construction of the construction of the construt                                                                         | 03-2              |              | <b>O</b> Unknown | 619101.00  | 6089491.00                                                                                                    | 2140.00                                                                                                    | 2110.00  | 30.00     |        |         |                   |     |       |     |     |      |     | <b>3</b> 0  | 486.14      |
| 00-1       0 0793.00       67721.3.00       170.00       170.3.00       170.3.00       170.3.00       170.3.00       170.3.00       170.3.00       170.3.00       170.3.00       170.3.00       170.3.00       170.3.00       170.3.00       170.3.00       170.3.00       170.3.00       170.3.00       170.3.00       170.3.00       170.3.00       170.3.00       170.3.00       170.3.00       170.3.00       170.3.00       170.3.00       170.3.00       170.3.00       170.3.00       170.3.00       170.3.00       170.3.00       170.3.00       170.3.00       170.3.00       170.3.00       170.3.00       170.3.00       170.3.00       170.3.00       170.3.00       170.3.00       170.3.00       170.3.00       170.3.00       170.3.00       170.3.00       170.3.00       170.3.00       170.3.00       170.3.00       170.3.00       170.3.00       170.3.00       170.3.00       170.3.00       170.3.00       170.3.00       170.3.00       170.3.00       170.3.00       170.3.00       170.3.00       170.3.00       170.3.00       170.3.00       170.3.00       170.3.00       170.3.00       170.3.00       170.3.00       170.3.00       170.3.00       170.3.00       170.3.00       170.3.00       170.3.00       170.3.00       170.3.00       170.3.00       170.3.00       17                                                                                                    | 03-4              |              | <b>O</b> Unknown | 623255.98  | 6082586.87                                                                                                    | 2048.00                                                                                                    | 2013.71  | 34.10     |        |         |                   |     |       |     |     |      |     | <b>=</b> 30 | 479.74      |
| Select Structure         V       V                                                                                                    | 06-1              |              | <b>O</b> Unknown | 607903.00  | 6077213.00                                                                                                    | 1701.00                                                                                                    | 1672.36  | 28.64     |        |         |                   |     |       |     |     |      |     | <b>=</b> 30 | <b>5</b> 80 |
| We have the select and the select and the s | lect Logs for Dat | a Extraction |                  |            |                                                                                                    |                                                                                                    |          |           |        |         |                   |     |       |     |     |      |     | -           | ٥           |
| Well Type       X (m)       Y (m)       TDM (m)       TDS (m)       KB (m)       GL (m)       DT       GR       IMP       LITHO       OTH       PHI       RHOB       VEL       Seasified         2-1       \$\u00ed\$ Uknown       66554.00       608126.00       165.00       165.00       3.00       Import Type       Import Type </th <th>· ₩ 21 +</th> <th>130</th> <th>H Domain MD</th> <th>√ Select Z</th> <th>one <start data<="" of="" th=""><th>&gt; v <end dat<="" of="" th=""><th>a&gt; ~ 📐</th><th>💈 🜆 🙀 Sho</th><th>w None</th><th>~ 🍐 🗆 s</th><th>elect Target Logs</th><th>~</th><th></th><th></th><th></th><th></th><th></th><th></th><th></th></end></th></start></th>                                                                                                    | · ₩ 21 +          | 130          | H Domain MD      | √ Select Z | one <start data<="" of="" th=""><th>&gt; v <end dat<="" of="" th=""><th>a&gt; ~ 📐</th><th>💈 🜆 🙀 Sho</th><th>w None</th><th>~ 🍐 🗆 s</th><th>elect Target Logs</th><th>~</th><th></th><th></th><th></th><th></th><th></th><th></th><th></th></end></th></start> | > v <end dat<="" of="" th=""><th>a&gt; ~ 📐</th><th>💈 🜆 🙀 Sho</th><th>w None</th><th>~ 🍐 🗆 s</th><th>elect Target Logs</th><th>~</th><th></th><th></th><th></th><th></th><th></th><th></th><th></th></end> | a> ~ 📐   | 💈 🜆 🙀 Sho | w None | ~ 🍐 🗆 s | elect Target Logs | ~   |       |     |     |      |     |             |             |
| \$ Unknown       66554.00       609126.00       1695.00       1695.00       1695.00       1695.00       1695.00       1695.00       1695.00       1695.00       1695.00       1695.00       1695.00       1695.00       1695.00       1695.00       1695.00       1695.00       1695.00       1695.00       1695.00       1695.00       1695.00       1695.00       1695.00       1695.00       1695.00       1695.00       1695.00       1695.00       1695.00       1695.00       1695.00       1695.00       1695.00       1695.00       1695.00       1695.00       1695.00       1695.00       1695.00       1695.00       1695.00       1695.00       1695.00       1695.00       1695.00       1695.00       1695.00       1695.00       1695.00       1695.00       1695.00       1695.00       1695.00       1695.00       1695.00       1695.00       1695.00       1695.00       1695.00       1695.00       1695.00       1695.00       1695.00       1695.00       1695.00       1695.00       1695.00       1695.00       1695.00       1695.00       1695.00       1695.00       1695.00       1695.00       1695.00       1695.00       1695.00       1695.00       1695.00       1695.00       1695.00       1695.00       1695.00       1695.00       1695.00 </td <td>Well name</td> <td>UWI</td> <td>Well Type</td> <td>X (m)</td> <td>Y (m)</td> <td>TDMD (m)</td> <td>TDSS (m)</td> <td>KB (m)</td> <td>GL (m)</td> <td>DT</td> <td>GR</td> <td>IMP</td> <td>LITHO</td> <td>OTH</td> <td>PHI</td> <td>RHOB</td> <td>VEL</td> <td>Seasurface</td> <td>MFS1</td>                                                                                                    | Well name         | UWI          | Well Type        | X (m)      | Y (m)                                                                                                    | TDMD (m)                                                                                                    | TDSS (m) | KB (m)    | GL (m) | DT      | GR                | IMP | LITHO | OTH | PHI | RHOB | VEL | Seasurface  | MFS1        |
| 3-2       \$ Unknown       61910.00       6089491.00       210.00       30.00       Image: Comparison of the comparison of the comparison of the                                                              | 2-1               |              | <b>O</b> Unknown | 606554.00  | 6080126.00                                                                                                    | 1695.00                                                                                                    | 1665.00  | 30.00     |        |         |                   |     |       |     |     |      |     | <b>3</b> 0  | 553.6       |
| 3-4       \$\$\dot\$ Unknown       63255.98       608258.68       2048.00       2013.71       34.10       Image: Comparison of the comparison of the compar                                                                     | 3-2               |              | <b>O</b> Unknown | 619101.00  | 6089491.00                                                                                                    | 2140.00                                                                                                    | 2110.00  | 30.00     |        |         |                   |     |       |     |     |      |     | <b>3</b> 0  | 486.14      |
| 6-1 🔷 Unknown 607903.00 6077213.00 1701.00 1672.36 28.64                                                                                                    | 3-4               |              | <b>O</b> Unknown | 623255.98  | 6082586.87                                                                                                    | 2048.00                                                                                                    | 2013.71  | 34.10     |        |         |                   |     |       |     |     |      |     | <b>3</b> 0  | 479.74      |
|                                                                                                    | 6-1               |              | <b>O</b> Unknown | 607903.00  | 6077213.00                                                                                                    | 1701.00                                                                                                    | 1672.36  | 28.64     |        |         |                   |     |       |     |     |      |     | <b>3</b> 0  | 580         |
|                                                                                                    | 06-1              |              | 🔷 Unknown        | 607903.00  | 6077213.00                                                                                                    | 1701.00                                                                                                    | 1672.36  | 28.64     |        |         |                   |     |       |     |     |      |     | 30          |             |

9. In the Log-Log prediction window,All wells, input logs, and Targets should belisted each at the appropriate column

- 10. Set the level of extraction
- 11. Give a name to the extracted example
- **12**. **Press** on Extract

| 🖀 Log-Log Prediction              |                                            | - 🗆 ×                  |
|-----------------------------------|--------------------------------------------|------------------------|
| 🖑 Extract 记 Train 🖌 Appl          | У                                          |                        |
|                                   |                                            |                        |
|                                   | Select Well Data                           |                        |
| Wells                             | Inputs                                     | Target(s)              |
| F02-1<br>F03-2                    | GR<br>DT                                   | RHOB                   |
| F03-4                             |                                            |                        |
|                                   |                                            |                        |
|                                   |                                            |                        |
|                                   |                                            |                        |
|                                   |                                            |                        |
|                                   |                                            |                        |
|                                   |                                            |                        |
|                                   |                                            |                        |
|                                   |                                            |                        |
|                                   |                                            |                        |
|                                   |                                            |                        |
| Log upscaling to (m) 0.           | 1524                                       |                        |
| Extract between <                 | Start of data> v <end data="" of=""></end> | ~                      |
| Extra Z above/below (m)           |                                            |                        |
|                                   |                                            |                        |
| Stepout from center log sample 10 | T                                          |                        |
| Edge/Gap Policy 🖲                 | Exclude incomplete 🔿 Add data              |                        |
| Output Deep Learning Example Data | Well log Extraction                        | ✓ 🤤 Select 🖌 🛩 Extract |
|                                   |                                            | Proceed 😢 Close 👔      |
|                                   |                                            |                        |
|                                   |                                            |                        |

13. The *Train* tab get activated. Train the extracted examples data using suitable learning algorithm. **Select** Scikit-learn / XGBoost.

Different machine learning platforms and parameters can be tested. Keep the defaults parameters.

**14. Specify** a new *Output mode*l name (e.g. Model\_to Predict RHOB\_Scikit\_XGBoost).

### 15. Press Run.

16. You should see "Training Successful "

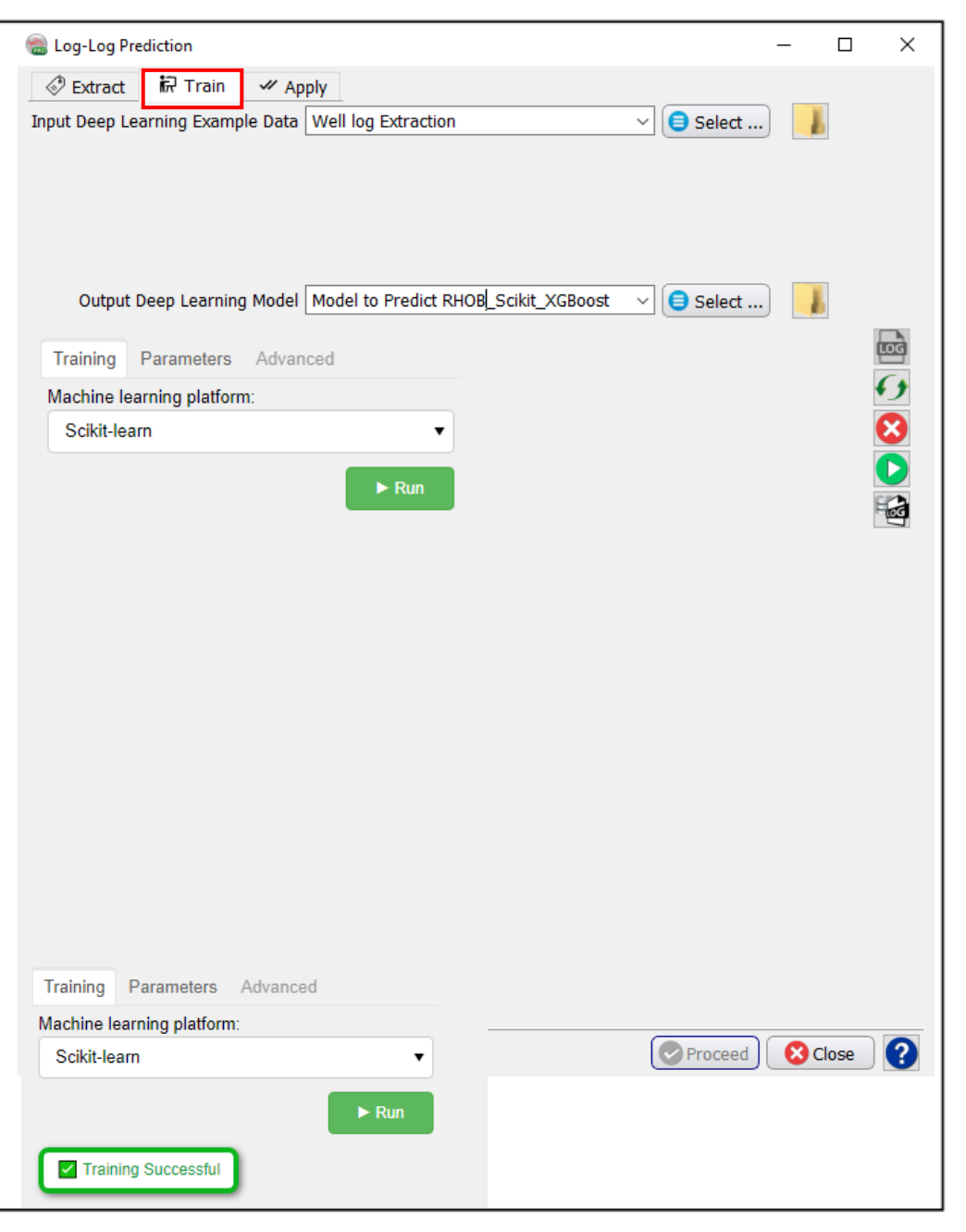

| Vorkflow cont'd:                                       | 📾 Log-Log Prediction                                                                                                    | - 0    |
|--------------------------------------------------------|----------------------------------------------------------------------------------------------------|--------|
|                                                        | 😵 Extract 🛛 禄 Train 🗸 Apply                                                                                                    |        |
|                                                        | Survey F3_Demo_2023_Training V Select                                                                                                    |        |
| 7. Select the "Apply" tab                              | Model 💮 AI_Prediction-model                                                                                                    | Filter |
| 8. Highlight the model name                            |                                                                                                    | Ē      |
| The Survey and Training model can be modified in here. |                                                                                                    |        |
| 9 Pross Proceed                                        |                                                                                                    |        |
|                                                        | Name: Model to Predict RHOB_Scikit_XGBoost<br>Type: Log-Log Prediction<br>Number of inputs: 2<br>Output: RHOB<br>Created by: hesham<br>Created at: Wed 24 May 2023, 12:24:23<br>Last Modified: Wed 24 May 2023, 12:24:35<br>Object ID: 100060.57 |        |
|                                                        |                                                                                                    |        |

dol' wind 20. The "Apply" training mo up.

In this window we will Sele (GR and Sonic) for the blin which we will apply the trai predict the target log (RHO

21. Apply the trained mo well.

22. Type a new name for

## 23. Press Run to continu

1 F02-1 2 F03-2 3 F03-4 4 F06-1

|                                                                                                    |                        | Select Well Data                  |                |                                   |         |
|----------------------------------------------------------------------------------------------------|------------------------|-----------------------------------|----------------|-----------------------------------|---------|
|                                                                                                    | App                    | y to                              | Wells          |                                   |         |
| ow we will <b>Select</b> the input logs<br>nic) for the blind well F06-1, on<br>Il apply the trained model and<br>arget log (RHOB). Then <b>Press</b> OK.                                                                                                    |                        | F06-1                             |                |                                   |         |
|                                                                                                    | Output Z step          | (m) 0.1524                        |                |                                   |         |
| he trained model to a blind                                                                                                    | Create betw            | een <start data="" of=""></start> | End of data    | > ~                               |         |
|                                                                                                    | Extra Z above/below    | (m) 0 0                           |                |                                   |         |
|                                                                                                    | Log name for 'RH       | IOB' B_Scikit_XGBoost             | ✓ g/cc (Gram/c | m3)                               | ~       |
|                                                                                                    |                        |                                   |                |                                   |         |
| new name for the predicted log                                                                                                    |                        |                                   |                | 🕑 Run 🛛 🔇                         | Close   |
| Run to continue.                                                                                                    |                        |                                   |                | 😪 Run 🛛 🔇                         | Close   |
| Run to continue.                                                                                                    |                        |                                   |                | 😪 Run 🛛 🔇                         | Close ? |
| new name for the predicted log         Run to continue.         Select Logs for Data Extraction         Image: Provide the select Logs of the select Logs of the select Lo | ata> ~                 | A Show None                       | V Sele         | Run 8                             | Close ? |
| new name for the predicted log         Run to continue.         Select Logs for Data Extraction         Image: Image: | ata> ~ È Lu<br>IMP LIT | A Show None                       | V Sele         | Run (Sect Input Logs ~<br>RHOB    | Close ? |
| new name for the predicted log         Run to continue.         Select Logs for Data Extraction         Image: Image: | ata> ✓ E LIT           | A Show None<br>HO OTH             | V Sele         | Run S<br>ect Input Logs ~<br>RHOB | Close ? |
| new name for the predicted log         Run to continue.         Select Logs for Data Extraction         Image: Select Logs for Data Extraction         Image: Select Logs for Data Extraction         Image: Select Logs for Data Extraction         Image: Select Logs for Data Extraction         Image: Select Logs for Data Extraction         Image: Select Zone Select Zone Select Zone Select Zone Select Cone Select Zone Select Zo                                                                                                    | ata> V E LIT           | A Show None<br>HO OTH             | PHI            | Run<br>ect Input Logs ∨<br>RHOB   | Close ? |
| Run to continue.<br>Select Logs for Data Extraction<br>Well name UWI DT GR<br>F02-1<br>F03-2<br>F03-4                                                                                                    | ata> ✓ E LI            | Show None                         | V Sele         | Run<br>Run                        | Close ? |
| Run to continue.<br>Select Logs for Data Extraction<br>Well name<br>UWI<br>Domain MD<br>Select Zone <start data="" of=""> &lt; <end data<br="" of="">Well name<br/>F02-1<br/>F03-2<br/>F03-2<br/>F03-4<br/>F06-1</end></start>                                                                                                    | ata> ✓ E LIT           | Show None<br>HO OTH               | V Sele         | Run                               | Close ? |

We can QC prediction results by displaying the predicted log adjacent to the recorded input log:

- 24. Click on the Well Manager icon
- **25.** Select the well "F06-1" and the logs "Density" and "Density-Predicted".
- 26. Click on view logs icon **E** .

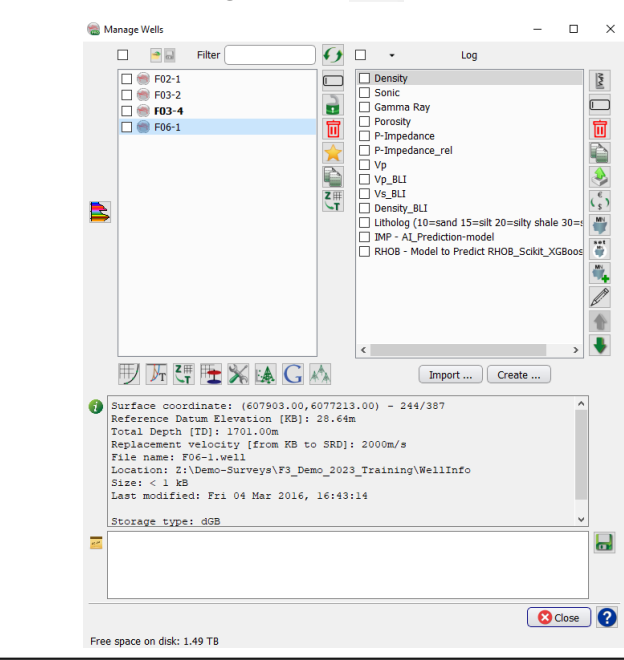

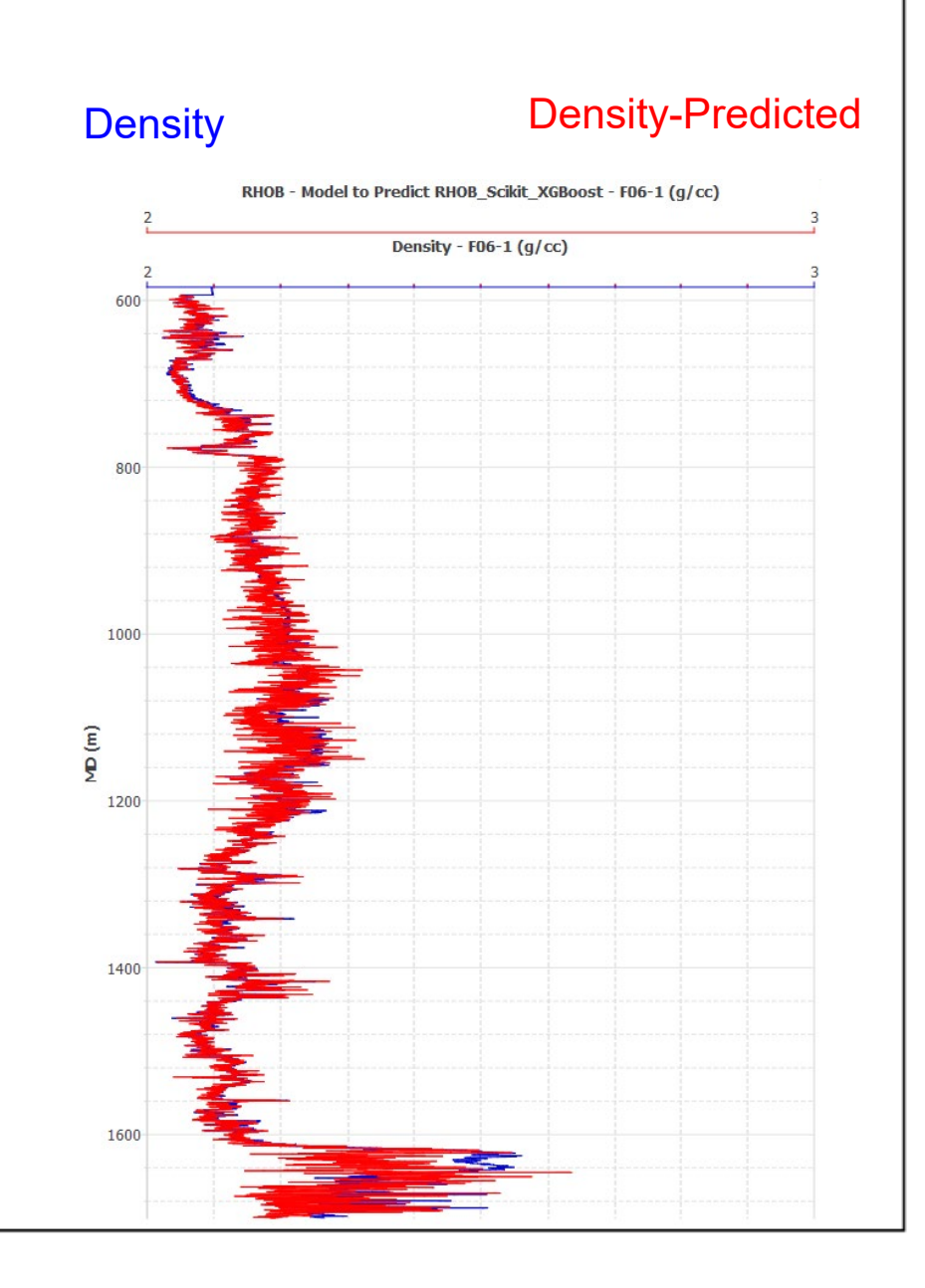

If the results are satisfactory, go back to the "Apply training" window, and apply the trained model to the rest of the wells where you want to predict density log.

27. **Select** all wells.

28. **Type** a new name and **Press** Run to continue.

| 🛞 Apply 'Model to Predict | RHOB_Scikit_XGBoost'            |                                             | _ |       | × |
|---------------------------|---------------------------------|---------------------------------------------|---|-------|---|
|                           | Select Well Data                |                                             |   |       |   |
| Apply to                  |                                 | Wells                                       |   |       |   |
|                           | F02-1<br>F03-2                  |                                             |   |       |   |
|                           | F03-4                           |                                             |   |       |   |
|                           |                                 |                                             |   |       |   |
| Output Z step (m)         | 0.1524                          | )                                           |   |       |   |
| Create between            | <start data="" of=""> ~</start> | <end data="" of=""> <math>\sim</math></end> |   |       |   |
| Extra Z above/below (m)   | 0 0                             | )                                           |   |       |   |
| Log name for 'RHOB'       | )B_Scikit_XGBoost ~             | g/cc (Gram/cm3)                             |   |       | ~ |
|                           |                                 | Run                                         | 8 | Close | ? |